# การจัดการพื้นที่จัดเก็บไฟล์: ปัญหาพื้นที่ไดร์ C เหลือน้อย

## <u>อาการเบื้องต้น</u>

- เครื่องคอมพิวเตอร์/ระบบปฏิบัติการ เกิดอาการค้าง จอฟ้า หรือรีสตาร์ทเองตลอดเวลา
- ระบบปฏิบัติการแจ้งว่า Drive C: Low Disk Space ดังภาพ

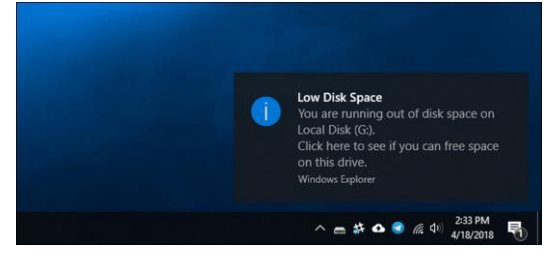

# <u>สาเหตุเบื้องต้น</u>

- บันทึกไฟล์บน Desktop จำนวนมาก
- ดาวน์โหลดไฟล์ต่าง ๆ ไว้ในโฟลเดอร์ Download จำนวนมาก
- จัดเก็บเอกสารบน My Document หรือ My Video หรือ My Picture
- ทุกข้อที่กล่าวมาข้อมูลจะถูกบันทึกไว้ที่ Drive C

### <u>การแก้ไขปัญหา</u>

- 1. <u>คืนพื้นที่ไดร์ C</u>
  - วิธีการไปที่ Start >> All Program >> Accessories >> System Tools >> Disk Cleanup

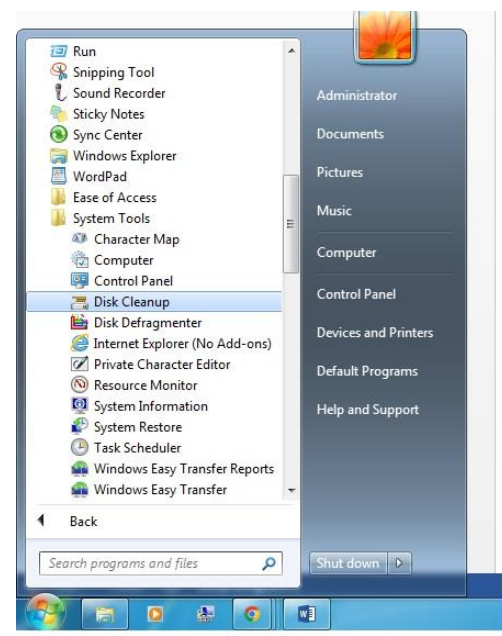

- จากนั้นคลิกเลือก Drive C

| Select the | drive you war | nt to <mark>c</mark> lean u | p.   |   |
|------------|---------------|-----------------------------|------|---|
| Drives:    |               |                             |      |   |
| 🏭 (C:)     |               |                             |      | + |
|            |               |                             |      |   |
| 1          | ОК            |                             | Exit |   |

 คลิกช่องสี่เหลี่ยมให้มีเครื่องหมายถูกในหัวข้อที่มีทั้งหมด และคลิกปุ่ม OK รอสักครู่ระบบจะลบ ไฟล์ส่วนต่าง ๆ บนไดร์ C ตามหัวข้อที่เลือก และคืนพื้นที่ไดร์ C

| You can use Disk Cleanup to free up to 1.2:<br>space on (C:).                                                                                                    | 7 GB of disk                                    |   |
|----------------------------------------------------------------------------------------------------|-------------------------------------------------|---|
| System error memory dump files                                                                                                    | 4.34 MB                                         | * |
| Temporary files                                                                                                    | 725 MB                                          |   |
| V and Temporary Windows Installation files                                                                                                    | 468 KB                                          | = |
| I Thumbnails                                                                                                    | 26.0 MB                                         | - |
| Per user archived Windows Error Repo                                                                                                    | 211 KB                                          | Ŧ |
| Total amount of disk space you gain:<br>Description                                                                                                    | 1.27 GB                                         |   |
| Downloaded Program Files are ActiveX controls an<br>downloaded automatically from the Internet when y<br>pages. They are temporarily stored in the Download<br>Files folder on your hard disk. | d Java applets<br>ou view certai<br>led Program | n |
|                                                                                                    | View Files                                      |   |
| How does Disk Cleanup work?                                                                                                    |                                                 |   |

#### 2. <u>ติดตั้ง Windows ใหม่หรือพบปัญหาอื่น ๆ ในการใช้งาน</u>

หากดำเนินการตามข้อที่ 1 แต่ยังมีอาการเช่นเดิม สามารถแจ้งเจ้าหน้าที่เพื่อเข้าตรวจสอบและติดตั้ง ระบบปฏิบัติการใหม่ได้ที่ Line: WE-PSUPN

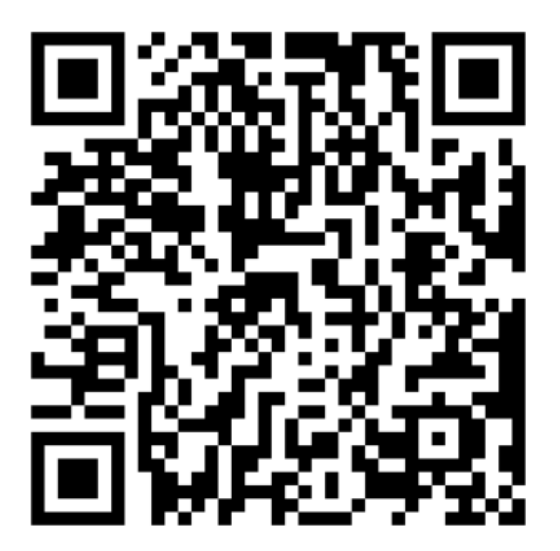

WE-PSUPN

#### <u>ข้อควรระวัง</u>

ควรสำรองข้อมูลสำคัญและข้อมูลที่ต้องการใช้งานบนไดร์ C ไปยังไดร์หรืออุปกรณ์สำรองข้อมูลอื่น ๆ ก่อนการติดตั้งระบบปฏิบัติการใหม่ เนื่องจากเมื่อติดตั้งระบบปฏิบัติการใหม่จะทำให้ข้อมูลที่จัดเก็บอยู่ บนไดร์ C ถูกลบออกทั้งหมด